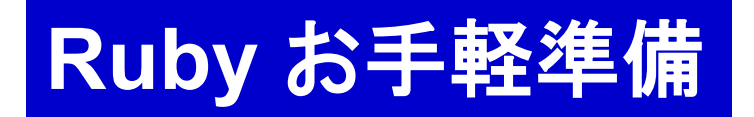

Ruby はプログラムを書くための言葉です. その Ruby 語で書かれた プログラムを動かしてみるための準備です.

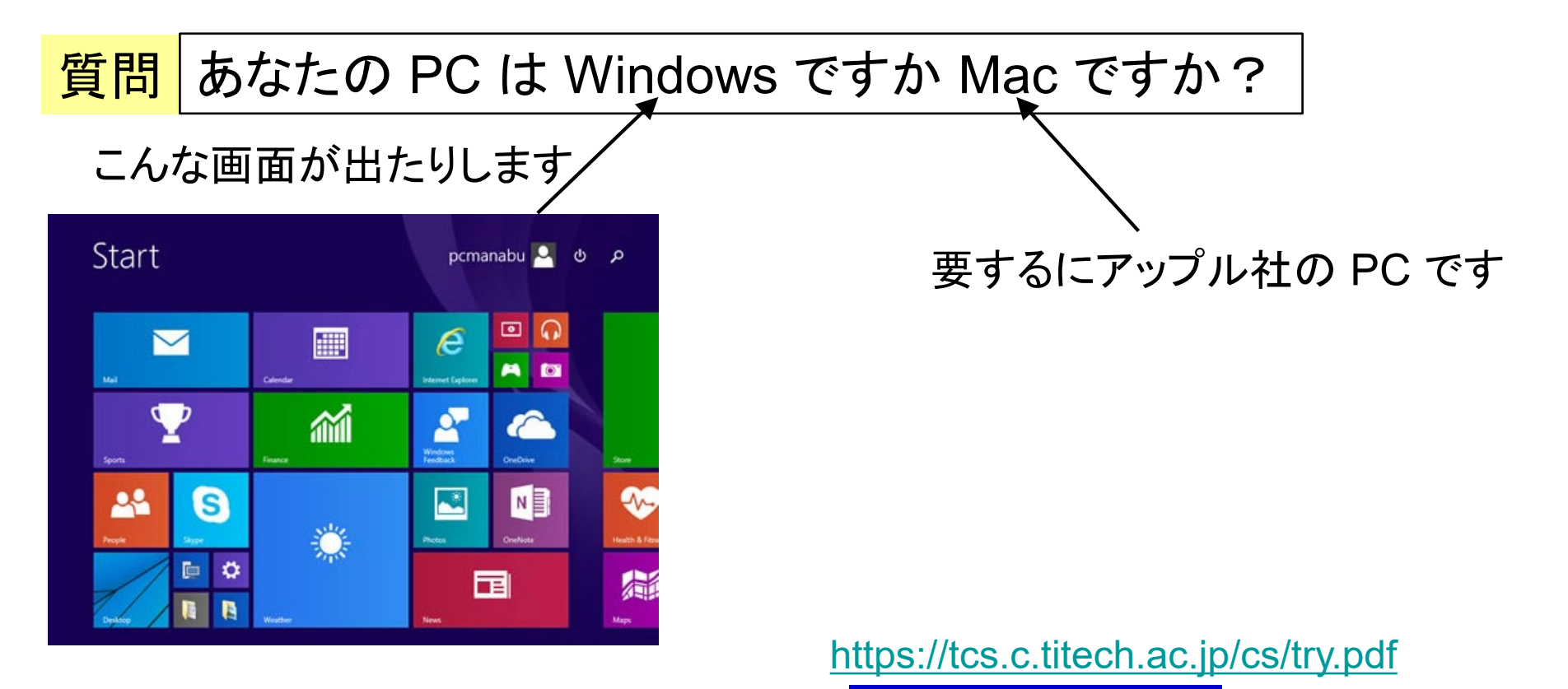

- ・Mac の場合 → 準備はいりません! Ruby おためし へ進みましょう
- Windows の場合 → 次に説明します

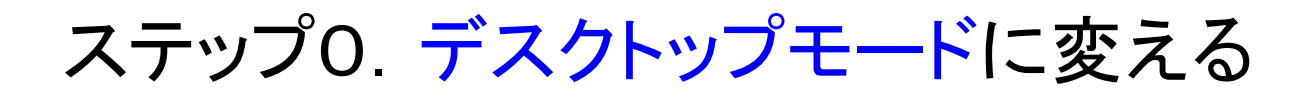

(1) 初期画面から → の所をクリックしてデスクトップモードにする.

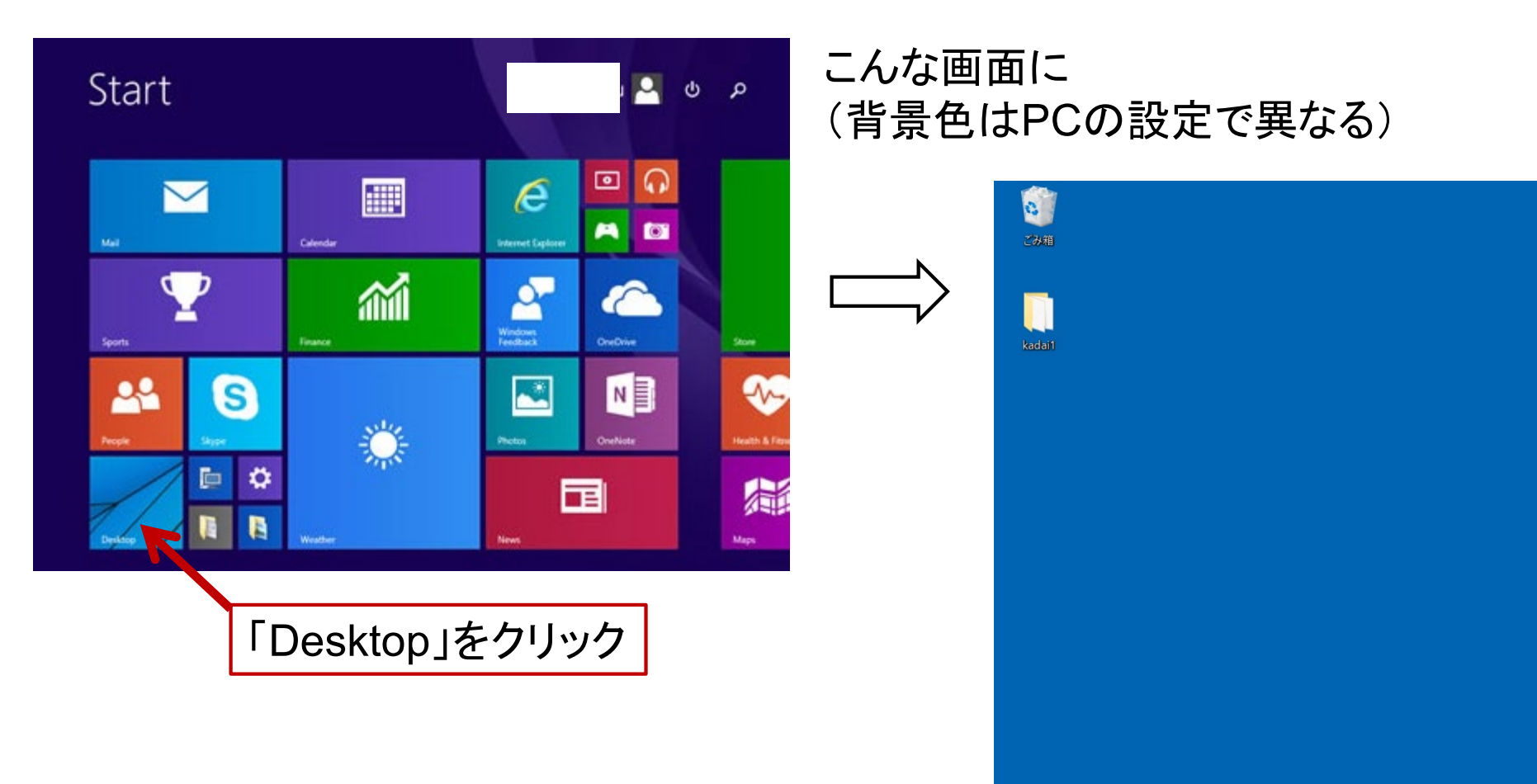

é

w

## ステップ1. RubyInstaller2 のページからダウンロード (1) 自分の PC が 64bit か 32bit 版かを調べる.(確認の方法は ウェブで「PC ビット」などで検索してください。) (2) ウェブでページ https://rubyinstaller.org/downloads/ へ クリック→「実行」 ※ダウンロードして実行(次の画面が出る)まで 5分以上は待ちます. https://rubyinstaller.org/downloads/ RubyInstaller About Download Help **Downloads RubyInstallers Archives**» WHICH VERSION TO DOWNLOAD? Not sure what version to download? Please read the right column for If you don't know what version to install and you're getting started with recommendations. Ruby, we recommend you use Ruby+Devkit 2.5.X (x64) installer. It WITH DEVKIT provides the biggest number of compatible gems and installs MSYS2-Devkit alongside Ruby, so that gems with C-extensions can be compiled 😼 Ruby+Devkit 2.6.3-1 (x64) 🛛 ≡ immediately. The 32 bit (x86) version is recommended only if custom 32 bit native DLLs or COM objects have to be used. 😼 => Ruby+Devkit 2.5.5-1 (x64) Buby+Devkit 2.5.5-1 (x86) ≡ HOW TO UPDATE? B Ruby+Devkit 2.4.6-1 (x64) ≡ Ruby can be updated to the latest patch version (e.g. from 2.4.1 to 2.4.4) by B Ruby+Devkit 2.4.6-1 (x86) ≡ running the new installer version. Installed gems are not overwritten and will work with the new version without re-installation. It's sufficient to use the WITHOUT DEVKIT RubyInstaller without Devkit for update installations. The Devkit can be B Ruby 2.6.3-1 (x64) updated separately per ridk install command. Buby 2.6.3-1 (x86) If the new Ruby version is from a different stable branch, then please use a B Ruby 2.5.5-1 (x64) new target directory for installation. That is to say a previous RubyInstaller-B Ruby 2.5.5-1 (x86) 2.4.x installation should not be updated by installing RubyInstaller-2.5.x B Ruby 2.4.6-1 (x64) into the same directory. This is because gems with C extensions are not BRuby 2.4.6-1 (x86) compatible between ruby-2.4 and 2.5. Find more in the FAQ 12:16 ○ ここに入力して検索 Р 📱 ^ 🔄 🦟 🗘 😣

ステップ2. インストール

## (1)

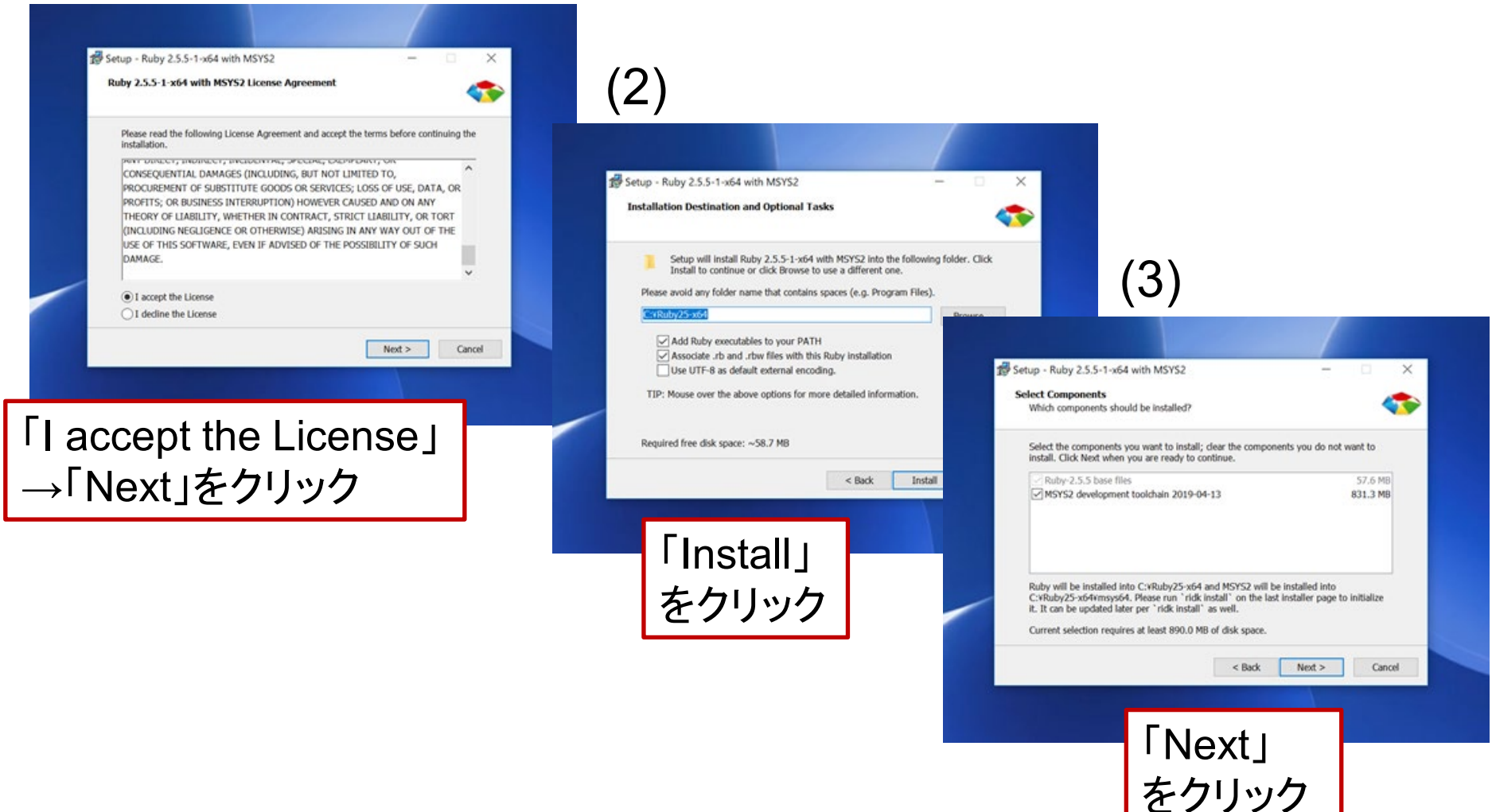

## ステップ3. 初期設定

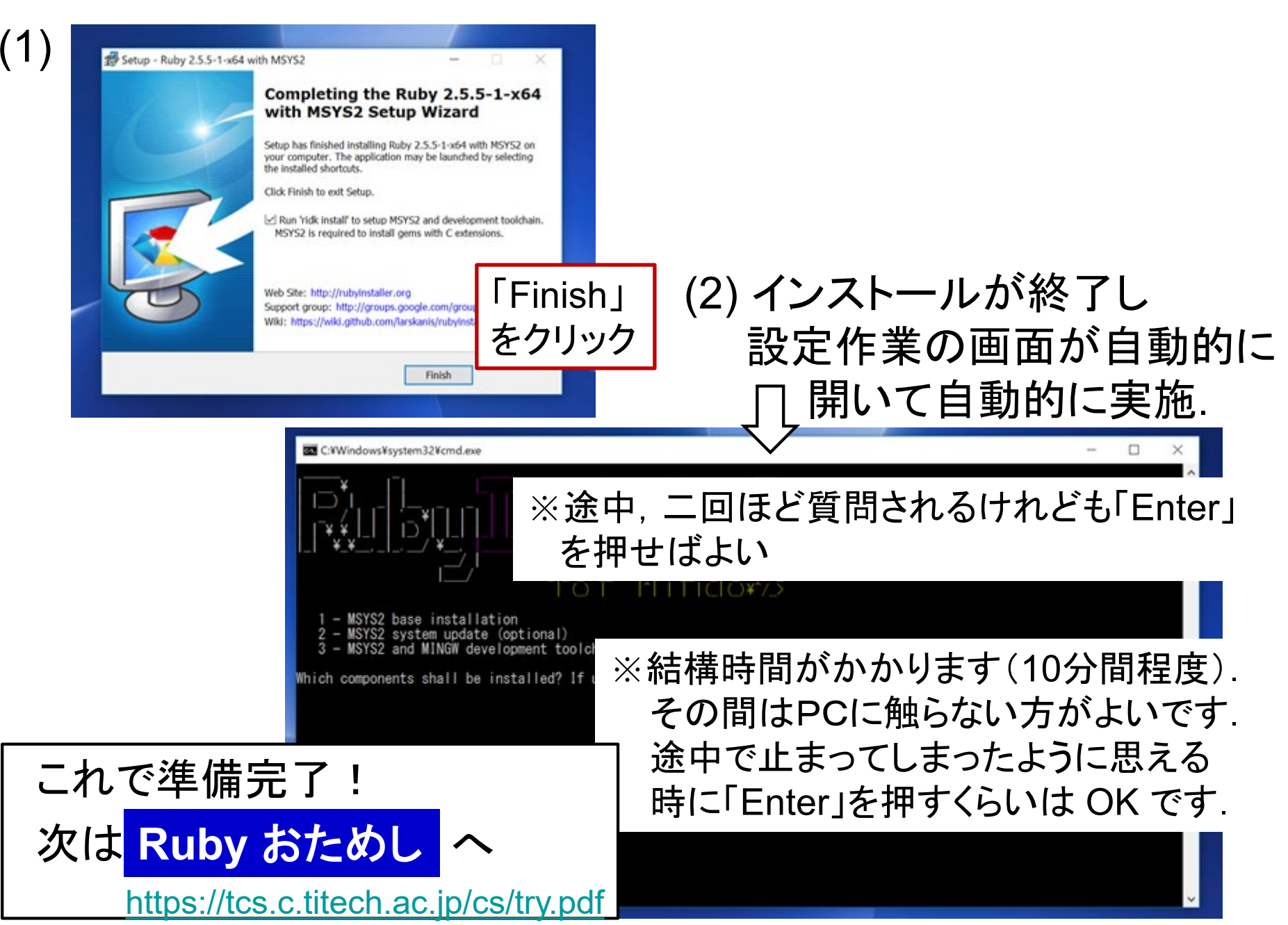

## 参考テキストエディタについて

文書やプログラムを修正するためのアプリがテキストエディタです

いろいろなものがありますが、当分はWindows に備わっている 「メモ帳」で十分です

新たに「新規作成」でテキストドキュメントで作ったものや、ファイル 名が OO.txt となっているものをダブルクリックすると、多分、自動 的に「メモ帳」が動くはずです

一方, Ruby プログラムは ÒQ.rb という名前なので、ダブルクリッタ すると、開く方法を聞かれるので その他のアプリの中から「メモ帳」

ください

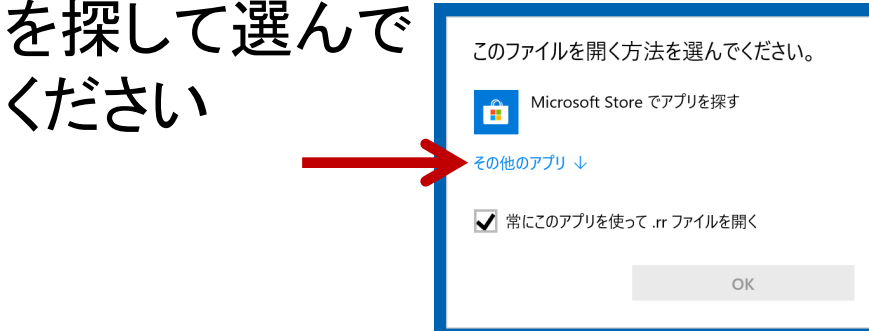

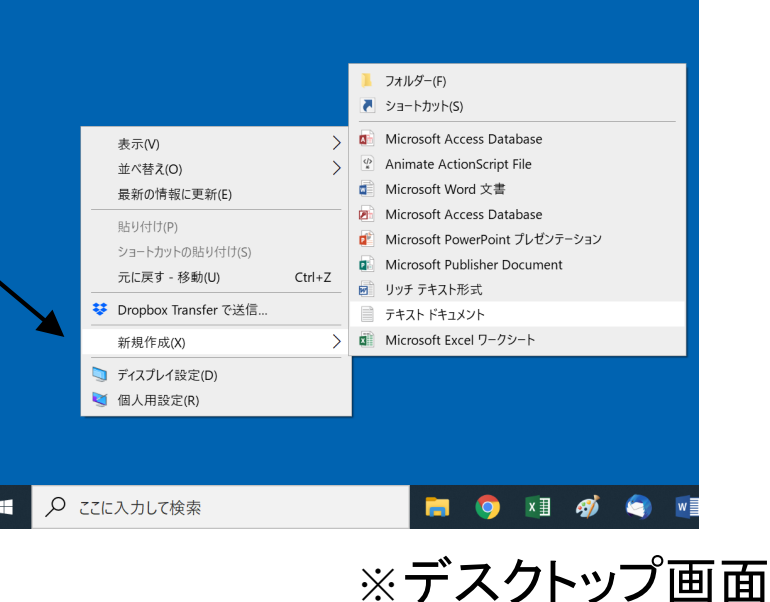

※〇〇.txt のようなファイル名のピリオドの後ろを拡張子と言います(検索してね)